FACTURAS ELECTRÓNICAS PARA AFILIADOS

"Comprobantes Tipo B"

## CÓMO REGISTRARSE

Ingrese a www.todasmisfacturas.com.ar

1. En la solapa "RECEPTORES", debajo de la leyenda "¿Olvidó su contraseña?", haga clic en "Ingrese aquí".

#### 2. En la pantalla "ASOCIAR CUENTA" complete:

- Empresa emisora: OSDIPP

Nº de cliente: son los primeros 6 dígitos de su credencial.
Ingrese la sigla GF- (en mayúsculas), seguido guión medio
y la cantidad de ceros necesarios, antes de su número de afiliado, para completar diez dígitos numéricos.

## Ejemplo: GF-0000012345

- Tipo y número de documento: seleccionar la opción elegida, ya sea DNI o CUIL, sin guiones y seleccione "ACEPTAR".

## **3.** En la siguiente pantalla completar:

- Nombre
- Correo electrónico
- Contraseña: de 4 a 8 dígitos
- Confirmar contraseña
- Seleccione "ACEPTAR". A continuación,
- aparecerán los datos ingresados.

Para confirmarlos, haga clic en **"ASOCIAR"** Aparecerá un mensaje de confirmación. Si desea recibir un aviso cuando se emitan facturas, seleccione el ícono "*Notificaciones*" e ingrese un e-mail, que puede o no coincidir con el del ingreso al sitio.

# VISUALIZACIÓN E IMPRESIÓN DE SU FACTURA MENSUAL

- 1. Ingrese a www.todasmisfacturas.com.ar
- 2. En la solapa "RECEPTORES", complete su usuario y contraseña y haga clic en "Ingresar".
- 3. Para VISUALIZAR e IMPRIMIR su factura ingrese a *"Fecha desde"*. Dado que la factura se emite el mes anterior a la fecha de vencimiento, *por ej: si desea ver el vencimiento de Noviembre, debe ingresar 01/10*
- **4.**Seleccione "**PDF**" para imprimir su factura.

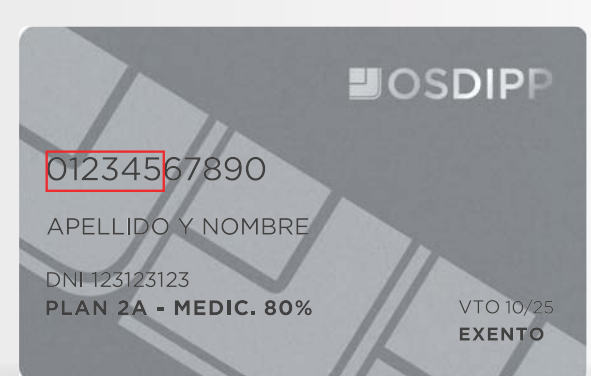

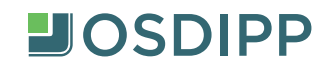

FACTURAS ELECTRÓNICAS PARA AFILIADOS "Comprobantes Tipo A"

## CÓMO REGISTRARSE

Ingrese a www.todasmisfacturas.com.ar 1. En la solapa "RECEPTORES"

## 2.En "USUARIO" ingrese su número de CUIT (sin guiones ni espacios)

3. En CONTRASEÑA complete los primeros 6 dígitos de su credencial. Ingrese la sigla **GF-** (en mayúsculas), seguido **guión medio** y la cantidad de ceros necesarios, antes de su número de afiliado, para completar diez dígitos numéricos.

Ejemplo: GF-0000012345

- "ACEPTAR".

## 4. En la siguiente pantalla completar:

- Contraseña actual
- Nueva contraseña
- Confirmar nueva contraseña
- Correo Electrónico
- Seleccione "CAMBIAR"

Si desea recibir un aviso cuando se emitan facturas, seleccione el un e-mail, que puede o no coincidir con el del ingreso al sitio.

A continuación, debería informar que el cambio de Contraseña fue exitoso.

VISUALIZACIÓN E IMPRESIÓN DE SU FACTURA MENSUAL

- 1. Ingrese a www.todasmisfacturas.com.ar
- En la solapa "RECEPTORES", complete su usuario y contraseña y haga clic en "Ingresar".
- 3. Para VISUALIZAR e IMPRIMIR su factura ingrese a "Fecha desde". Dado que la factura se emite el mes anterior a la fecha de vencimiento, por ej: si desea ver el vencimiento de Noviembre, debe ingresar 01/10
- **4.**Seleccione "**PDF**" para imprimir su factura.

# 01234567890 APELLIDO Y NOMBRE DNI 123123123 PLAN 2A - MEDIC. 80% EXENTO

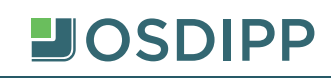